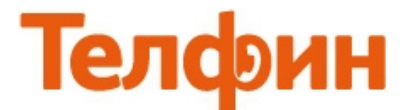

#### Настройка телефона Zyxel P-2300.

Для настройки данного оборудования необходимо зайти на вэб-интерфейс устройства, для чего следует подключить интернет кабель от роутера к разъему LAN если второе гнездо PC, и к WAN если второе гнезло LAN аппарата Zyxel, затем на компьютере в сетевых подключениях следует настроить статические настройки.

#### Настройка соединения с выделенным (статическим) IP в Windows XP.

Откройте меню «Свойства» для «Подключения по локальной сети». Нажмите кнопку «Пуск», далее пункт меню «Сетевые подключения» или «Пуск» - «Панель управления» - «Сетевые подключения», найдите иконку «Подключение по локальной сети». Нажмите на нее правой кнопкой мыши и выберите пункт меню «Свойства».

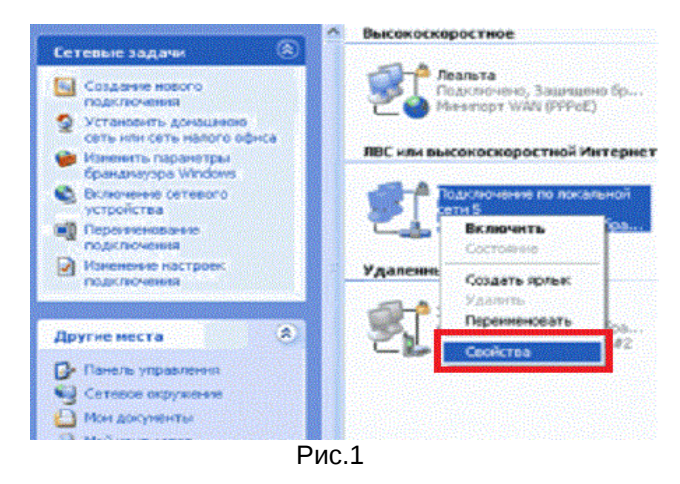

Выберите «Протокол интернет (TCP/IP)» и нажмите на кнопку «Свойства» (рис.2)

| дополнитель                                                            | но                                                    |                                  |
|------------------------------------------------------------------------|-------------------------------------------------------|----------------------------------|
| Подключение через:                                                     |                                                       |                                  |
| NVIDIA nForce N                                                        | Vetworking Controller                                 | Настроить                        |
| Компоненты, использ                                                    | зуемые этим подкля                                    | очением:                         |
| Клиент для с                                                           | етей Microsoft                                        |                                  |
| 🗹 📑 Служба досту                                                       | упа к файлам и прин<br>к пакетов 0.05                 | перам сетей Місго                |
| 🖬 🐨 Протокал Ин                                                        | тернета (ТСР//Р)                                      |                                  |
|                                                                        |                                                       |                                  |
| Установить                                                             | Удалить                                               | Свойства                         |
| Описание                                                               |                                                       |                                  |
| Протокол ТСР/Р -                                                       | стандартный прото<br>ющий связь между (<br>ими сетяжи | кол глобальных<br>различными     |
| взаимодействующи                                                       |                                                       |                                  |
| взаимодействующи                                                       | вывести значок в о                                    | бласти уведомлени                |
| взаимодействующи<br>При подключении<br>Уведомлять при о<br>подключении | вывести значок в о<br>граниченном или от              | бласти уведомлени<br>сутствующем |

рис.2

Далее выберите вкладку «**Общие**» и отметьте «**Использовать следующий IP-адрес**» (рис.3)

| толетын протокол и                                                 |                                                       |
|--------------------------------------------------------------------|-------------------------------------------------------|
| хщие                                                               |                                                       |
| Тараметры IP могут насначаться а<br>одзерживает эту возможность. 8 | етоматически, если сеть<br>противном случае параметры |
| <sup>9</sup> ножно попумить у сетевого адми                        | нистратора.                                           |
| () Попучить IP-адрес автоматиче                                    | ciai                                                  |
| Облопьзовать следнощий IP а                                        | дрес                                                  |
| Р-адрес:                                                           | 192 . 168. 1 . 7 1                                    |
| Маска подсети:                                                     | 255 , 255 , 255 , 0 2                                 |
| Основной шпоз:                                                     | · · · · ·                                             |
| Попинть вдрес DNS-сервира :<br>О Использовать следующие адр        | еса DNS-серевров:                                     |
| Предпочитаемый DNS-сереср:                                         | the free second                                       |
| Альтернативный DNS-сервер:                                         |                                                       |
|                                                                    |                                                       |
|                                                                    | Дополнителы                                           |
|                                                                    |                                                       |
|                                                                    |                                                       |

рис.3

#### Установите следующие параметры соединения:

В первое окошко прописывается статический IP-адрес **192.168.1.7** Второе окошко - «МАСКА подсети» – нужно прописать **255.255.**255.0 В окошке «Основной шлюз", ничего вводить не надо. В окошке «Предпочитаемый DNS сервер» вводить ничего не надо. В окошко «Альтернативный DNS сервер» вводить ничего не надо. Затем нажмите кнопку «ОК».

Чтобы зайти в настройки аппарата, нужно ввести адрес **192.168.1.10** в адресную строку internetобозревателя (только Internet Explorer) и нажать «**Enter**». Появится окно вэб-интерфейса аппарата с просьбой ввести пароль для входа. Пароль должен быть **1234** или **8357446**, введите его и нажмите на кнопку «**Login**» (рис.4)

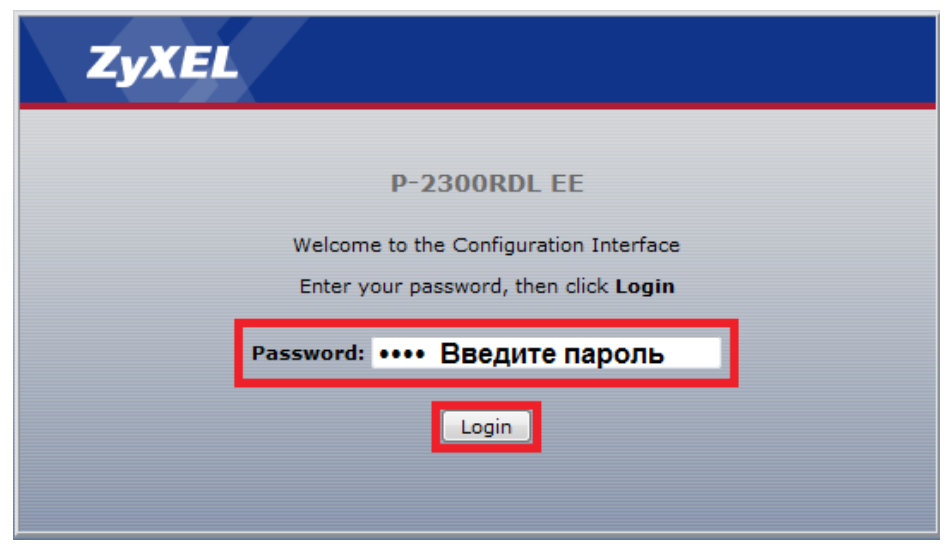

рис.4

# Перейдите в меню «Network», в подменю «Network».

Если у вас в сети IP-адреса раздаются автоматически, то выполните настройки согласно рисунку 5 и нажмите на кнопку **«Apply»**.

| P-2300RDL EE         Network           Status         Connection Type:         Static ODHCP O PPPoE |        |
|----------------------------------------------------------------------------------------------------|--------|
| Save Configuration Connection Type: O Static ODHCP O PPPoE                                          |        |
|                                                                                                    |        |
| Network     Static Network                                                                          |        |
| QoS IP Address:                                                                                     |        |
| Subnet IP Mask:                                                                                     |        |
| Gateway IP Address:     Gateway IP Address:                                                         |        |
| DNS Domain:                                                                                         |        |
| First DNS Server:                                                                                   |        |
| Second DNS Server:                                                                                  |        |
| РРРоЕ                                                                                               |        |
| PPPoE Server: ANY                                                                                   |        |
| User Name: user123                                                                                  |        |
| Password:                                                                                           |        |
|                                                                                                    |        |
|                                                                                                    |        |
| Арріу                                                                                               | Cancel |

## В появившемся окне необходимо нажать на строчку «Save All» (рис.6)

| ZyXEL                |                                                                                                    |
|----------------------|----------------------------------------------------------------------------------------------------|
| P-2300RDL EE Status  | Update successful                                                                                              |
| - Save Configuration | Update successful                                                                                              |
| - Network            | Note: Settings will be valid until reboot.<br>Go to <mark>Save All</mark> page if permanent saving is required |
| E-VoIP               |                                                                                                    |
| #-Management         | <u>Return</u>                                                                                                  |
| B-Maintenance        |                                                                                                    |

рис.6

# В следующем окне необходимо нажать на кнопку «Save» (рис.7)

| ZyXEL                    |                                                                |
|--------------------------|----------------------------------------------------------------|
| P-2300RDL EE<br>- Status | Save Configuration                                             |
| - Save Configuration     |                                                                |
| - Network                | This page is used to save current configuration to the device. |
| - Network                |                                                                |
| QoS                      |                                                                |
| •••VoIP                  |                                                                |
| H-Management             |                                                                |
| #-Maintenance            | Save                                                           |
|                          | pup 7                                                          |

рис.7

Если у вас статические настройки, то выполните настройки согласно рисунку 8. После этого нажмите на кнопку **«Apply»** и выполните действия, указанные на рисунках 6 и 7.

| ZyXEL                  |                                            |                        |
|------------------------|--------------------------------------------|------------------------|
| P-2300RDL EE<br>Status | Network                                    |                        |
| - Save Configuration   | Connection Type:                           | ostatic ◎ DHCP ◎ PPPoE |
| - Network              | Static Network                             |                        |
| Network                | IP Address: Ввелите ip адрес               |                        |
|                        |                                            |                        |
| + Management           | Subnet IP Mask: Введите маску подсет       | И                      |
| P-Maintenance          | Gateway IP Address: Введите адрес<br>шлюза |                        |
|                        | DNS Domain:                                |                        |
|                        | First DNS Server: Введите адреса           |                        |
|                        | Second DNS Server: ВТОРИЧНОГО dns          | 8.8.8.8                |
|                        | РРРоЕ                                      |                        |
|                        | PPPoE Server:                              | ANY                    |
|                        | User Name:                                 | user123                |
|                        | Password:                                  | •••••                  |
|                        |                                            |                        |
|                        |                                            |                        |
|                        |                                            | Apply Cancel           |
|                        | рис.8                                      |                        |

Для настройки SIP-аккаунта перейдите в меню **«VoIP»**, в подменю **«SIP»** и откройте вкладку **«SIP Public Account»**. Введите данные согласно рисунку 9, нажмите на кнопку **«Apply»** и выполните действия, указанные на рисунках 6 и 7.

| ZyXEL                                              |                                     |                                     |
|----------------------------------------------------|-------------------------------------|-------------------------------------|
| P-2300RDL EE                                       | SIP Public Account SIP Private Acco | unt                                 |
| - Save Configuration                               | Server settings                     |                                     |
| • Network                                          |                                     | Enable Public SIP Account           |
| F-VoIP                                             | SIP Service Domain:                 | адрес сервера Введите адрес сревера |
| - Phone                                            | REGISTER Server Address:            | адрес сервера Введите адрес сревера |
| <ul> <li>Phone Book</li> <li>Management</li> </ul> | REGISTER Server Port:               | порт сервера Введите порт сервера   |
| * Maintenance                                      |                                     | Auto Detect Server                  |
|                                                    | Account settings                    |                                     |
|                                                    | Phone Number:                       | SIP ID                              |
|                                                    | Username:                           | SIP ID                              |
|                                                    | Password:                           | password Введите пароль             |
|                                                    | Proxy settings                      |                                     |
|                                                    | Proxy Server Address:               |                                     |
|                                                    | Proxy Server Port:                  |                                     |
|                                                    | Proxy Username:                     |                                     |
|                                                    | Proxy Password:                     |                                     |
|                                                    | Advanced settings                   |                                     |
|                                                    | Public SIP Client ID:               | ZyXEL P-2300 RDL                    |
|                                                    | Server Type:                        | common                              |
|                                                    | Registration Expire Time:           | 60 seconds                          |
|                                                    | Detect Interval Time:               | 60 seconds                          |
|                                                    | Local SIP Port:                     | 7070                                |
|                                                    | Encrypt Key:                        |                                     |
|                                                    | DTMF Mode:                          | RFC2833 💌                           |
|                                                    | RFC Protocol Edition:               | RFC3261 💌                           |
|                                                    | Dial Without Register               |                                     |
|                                                    |                                     |                                     |
|                                                    |                                     |                                     |
|                                                    |                                     | Apply Cancel                        |
|                                                    | Рис.9                               |                                     |

При настройке телефона на обычную линию сети Телфин:

«SIP Service Domain» / «Register Server Address» - voice.telphin.com «Register Server Port» - 5068 «Phone Number» / «Username» - номер линии, вида «000ххххх» / «SIP ID»

«Phone Number» / «Username» - номер линии, вида «ОООххххх» / «SIP ID» «Password» - пароль устройства.

<u>При настройке телефона на добавочный виртуальной АТС «Телфин.</u>Офис»: «SIP Service Domain» / «Register Server Address» - адрес вашего «Телфин.Офиса», который указан в высланном вам на эл.почту файле PDF с данными по АТС.

«Register Server Port» - 5060

«Phone Number» / «Username» - SIP ID добавочного, вида «xxxx\*номер\_добавочного» «Password» - пароль добавочного виртуальной АТС «Телфин.Офис».

ПРИМЕ ЧАНИЕ: Значение «local SIP port» на SIP-программах / SIP-устройствах, работающих в одной локальной сети, не должно совпадать. Задавать при этом можно любой порт, превышающий значение 5060.

# Данный аппарат по умолчанию набирает номер через городскую сеть. Чтобы позвонить через sip телефонию необходимо в начале номера набирать решетку (пример:#88123364242).

Если вы хотите, чтобы телефон всегда звонил через sip телефонию, перейдите в меню «**VoIP**», в подменю «**Phone**» и откройте вкладку «**Voice**». Введите данные согласно рисунку 10. Нажмите на кнопку «**Apply**» и выполните действия, указанные на рисунках 6 и 7 данной инструкции.

| ZyXEL                   |                                          |              |
|-------------------------|------------------------------------------|--------------|
| P-2300RDL EE            | Voice Dialing Rules                      |              |
| - Save Configuration    | Voice Volume Control                     |              |
| Retwork                 | Speaking Volume:                         | 7 (1-9)      |
| - SIP                   | DSP Settings                             | 5 (1-9)      |
| <sup>L</sup> Phone Book | Compression Type:                        | G.711A       |
| Maintenance             | G/29 Payload Length:<br>Signal Standard: | China        |
|                         | Handdown Time:                           | 200 ms       |
|                         | VoIP Prefix:                             | #            |
|                         | VoIP Only:                               |              |
|                         |                                          | VAD Support  |
|                         |                                          |              |
|                         |                                          | Apply Cancel |
|                         | рис.11                                   |              |

## Настройка закончена.